# PocketBook

# Touch Lux 5

# Uživatelská příručka

| BEZPEČNOSTNÍ POKYNY        | 6  |
|----------------------------|----|
| VZHLED A OVLÁDÁNÍ          | 11 |
| TECHNICKÉ VLASTNOSTI       | 12 |
| ZAČÍNÁME                   | 13 |
| Nabití baterie             | 13 |
| správa zařízení            | 15 |
| Přehled hlavní nabídky     | 16 |
| Tahy ovládání              | 17 |
| Operace s klávesnicí       | 19 |
| Přední světlo              | 20 |
| Wi-Fi                      | 21 |
| Instalace dalších slovníků | 24 |
| Vložení karty Micro SD     | 24 |

| APLIKACE |
|----------|
|----------|

| Knihkupectví          | 27 |
|-----------------------|----|
| Prohlížeč             | 29 |
| Standardní aplikace   | 31 |
| Kalkulačka            | 31 |
| Kalendář              | 31 |
| Hry                   | 31 |
| Solitaire             | 31 |
| Sudoku                | 32 |
| Šachy                 | 32 |
| Scribble              | 32 |
| Galerie               | 33 |
| Interaktivní aplikace | 34 |
| RSS Zpravodajství     | 34 |
| Dropbox PocketBook    | 35 |
| Send-to-PocketBook    | 37 |
|                       |    |
| ČTENÍ KNIH            | 41 |
| Gesta v režimu čtení  | 42 |
| čtení menu            | 43 |

| Úprava jasu Podsvícení v režimu čtení | 44 |
|---------------------------------------|----|
| Sociální sítě a ReadRate              | 45 |
| Obsah                                 | 50 |
| Záložky                               | 51 |
| Slovník                               | 52 |
| Poznámky                              | 53 |
| Nastavení čtení                       | 54 |
| Další odkazy                          | 57 |
| Ukládání souborů                      | 58 |
| Knihovna                              | 62 |
| PocketBook Cloud                      | 65 |
| NASTAVENÍ                             | 70 |
| Wi-Fi                                 | 70 |
| Účty a synchronizace                  | 71 |
| Personalizovat                        | 74 |
| Jazyků/Languages                      | 76 |
| Datum/Čas                             | 77 |

| Úspora baterie                               | 77          |
|----------------------------------------------|-------------|
| Údržba                                       | 78          |
| Software                                     | 80          |
| O zařízení                                   | 80          |
| AKTUALIZACE FIRMWARU                         | 82          |
| ŘEŠENÍ POTÍŽÍ                                | 85          |
| ZÁKAZNICKÁ PODPORA                           | 87          |
| PROHLÁŠENÍ O SHODĚ S MEZINÁRODNÍMI S<br>ARDY | TAND-<br>88 |

# Bezpečnostní pokyny

Před zahájením práce s tímto zařízením si pozorně přečtěte tuto kapitolu. Dodržování těchto pokynů vám pomůže zajistit vaši bezpečnost a prodlouží životnost zařízení.

#### Podmínky pro skladování, přepravu a použití

Provozní teplota zařízení se pohybuje v rozmezí 0 až 40°C, proto zařízení nevystavujte nadměrně vysokým nebo nízkým teplotám. Nikdy neponechávejte kabely v blízkosti zdrojů tepla. Pokud jsou kabely nebo jejich izolace zahřívány, mohou se zdeformovat nebo poškodit, což může vést k požáru nebo k úrazu elektrickým proudem.

Pokuste se vyvarovat následujícím vlivům:

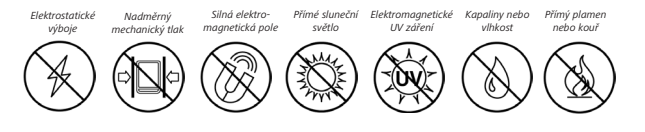

#### Údržba

Nenechávejte zařízení dlouhou dobu v nedostatečně větraném prostředí, například v automobilu nebo v těsně uzavřených krabicích/balících.

⊗ Dbejte, aby zařízení neupadlo na zem, ani se je nesnažte ohýbat.

Chraňte displej před objekty, které by jej mohly poškrábat nebo poškodit. Pro zajištění adekvátní ochrany displeje doporučujeme zařízení ukládat do ochranného a/nebo pevného obalu.

⊗Čtečku knih nerozebírejte ani neupravujte..

<sup>⊗</sup>Zařízení nepoužívejte s poškozenou baterii nebo nabíječkou (rozbitý kryt, špatné kontakty, rozbitý přívodní kabel). Je-li baterie poškozena (prasklý kryt, únik elektrolytu, změna tvaru atd.), je třeba ji nechat u autorizovaného personálu vyměnit. Použití podomácku vyrobených nebo upravených baterií může způsobit výbuch a/nebo poškodit zařízení. K čištění displeje/tělesa přístroje nepoužívejte organická ani anorganická rozpouštědla (např. benzoyl).

⊘Uchovávejte mimo dosah dětí

Pro odstranění prachu z povrchu zařízení používejte měkký hadřík. Nečistoty lze odstranit pomocí několika kapek destilované vody.

V případě vady displeje se za přijatelný počet považuje až pět vadných pixelů, což nepředstavuje vadu podléhající záruce.

Pokud zařízení nebylo delší dobu používáno, po připojení nabíječky nemusí indikátor nabíjení baterie fungovat. V tomto případě připojte nabíječku, nechejte zařízení nabíjet 1 hodinu, poté je odpojte a znovu připojte nabíjecí zařízení nebo USB kabel. Zařízení pak lze normálně použít jako vždy.

Před koncem záruční doby výrobku kontaktujte nejbližší autorizovaný servis zařízení pro zajištění dodržování bezpečnosti. Podrobné informace o servisních centrech ve vaší oblasti naleznete na oficiálních internetových stránkách: www.pocketbook.ch.

#### Upozornění

Základ displeje zařízení je z křehkého skla! Za účelem předejití poškození zajistěte, aby zařízení neupadlo, neohnulo se ani na něj nebyl vyvíjen tlak. Nedovolte ani, aby byl vyvíjen tlak na určitý bod povrchu ani prováděny další úkony, které by mohly vést z rozlomení nebo poškození skleněného základu. Displej navíc není vybaven žádnou speciální ochrannou vrstvou, a tak se vyvarujte jakéhokoli kontaktu mezi jeho povrchem a předměty, které by na něm mohly zanechat škrábance nebo jiné stopy. Za účelem snížení rizika poškození zařízení a displeje se doporučuje uchovávat a přepravovat zařízení v ochranném krytu Pocketbook.

#### Bezpečnost RF

Zařízení přijímá a vysílá rádiové frekvence a může rušit rádiovou komunikaci a další elektronická zařízení. Pokud používáte osobní zdravotnická zařízení (např. kardiostimulátor nebo naslouchátko), kontaktujte svého lékaře nebo výrobce za účelem zjištění, zda jsou tato zdravotnická zařízení proti externím RF zařízením chráněna. Bezdrátovou komunikaci nepoužívejte v místech, kde je to zakázáno, např. na palubě letadla a v nemocnicích – mohla by narušovat leteckou avioniku nebo lékařské přístroje.

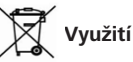

Nesprávná likvidace tohoto zařízení může mít nepříznivé účinky na životní prostředí a obecné zdraví. Pro zabránění takovým následkům dodržujte specifické požadavky na likvidaci tohoto zařízení. Recyklace těchto materiálů pomáhá zachovat přírodní zdroje. Pro další informace o recyklaci kontaktujte místní obecní úřad, místní firmu pro sběr domácího odpadu, prodejnu, kde jste zařízení zakoupili, nebo autorizované servisní středisko.

Likvidace elektrických a elektronických komponentů (směrnice se vztahuje na země EU a na další evropské země, kde existují samostatné likvidační systémy). V jiných zemích likvidujte baterie v souladu s místními zákony.

Baterie nelikvidujte spalováním, předejdete tak nebezpečí výbuchu.

# Vzhled a ovládání

1. Domů – návrat do Hlavního menu

 Zpět – v režimu čtení posune stránku na předchozí stránku; v režimu pohybu v nabídkách – návrat do předchozí nabídky nebo stránky v seznamu.

 Vpřed – v režimu čtení posune stránku na další stránku.

 Nabídka – otevře kontextové menu.
 Pro zapnutí/vypnutí <u>Přední světlo</u> stiskněte a na jednu sekundu přidržte tlačítko Nabídka.

 Micro-USB jack – pro připojení počítače nebo nabíječky (nabíječka je volitelná).

 Slot pro microSD kartu – pro externí paměťovou kartu (microSD karta je volitelná)

7. On/Off - pro zapnutí/vypnutí zařízení.

POZNÁMKA: Mapování kláves lze nakonfigurovat v nastavení *Nastavení > Osobní na*stavení > Mapování kláves. Mapování kláves pro pohyb v nabídkách a obracení stránek závisí na orientaci displeje.

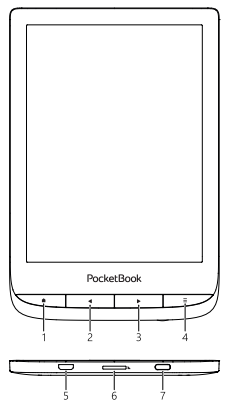

# Technické vlastnosti

| Displej            | 6" (15.24 cm) E Ink Carta™ capacitive<br>multisensor, 1024×758 displaj,<br>212 dpi, B&W                                      |  |
|--------------------|----------------------------------------------------------------------------------------------------|--|
| Přední světlo      | Ano (SMARTlight)                                                                                                    |  |
| CPU                | Dual Core (2×1 GHz)                                                                                                    |  |
| RAM                | 512 MB                                                                                                    |  |
| Paměť              | 8 GB *                                                                                                    |  |
| Rozšiřitelná paměť | microSD (maximálně 32 GB                                                                                                    |  |
| Operační systém    | Linux® 3.10.65                                                                                                    |  |
| Sensor krytu       | Ano                                                                                                    |  |
| Připojení          | Wi-Fi (802.11 b/g/n), Mikro-USB                                                                                              |  |
| Baterie            | Li-Ion Polymer, 1500 mAh                                                                                                    |  |
| Formát knih        | ACSM, CBR, CBZ, CHM, DJVU, DOC,<br>DOCX, EPUB, EPUB(DRM), FB2, FB2.ZIP,<br>HTM, HTML, MOBI, PDF, PDF (DRM),<br>PRC, RTF, TXT |  |
| Formát obrázků     | JPEG, BMP, PNG, TIFF                                                                                                    |  |
| Velikost           | 161,3 × 108 × 8mm                                                                                                    |  |
| Hmotnost           | 155 g                                                                                                    |  |

 \* Skutečná velikost dostupné vnitřní paměti se může lišit v závislosti na softwarové konfiguraci zařízení.

# Začínáme

V této kapitole se dozvíte, jak přístroj připravit pro práci, a také o jeho hlavních ovládacích prvcích.

#### NABITÍ BATERIE

Poprvé je nutno zařízení nabíjet 8—12 hodin.

Nabít baterii lze s (1) PC pomocí USB kabelu nebo (2) s pomocí síťového nabíjecího adaptéru z elektrické sítě (fakultativní).

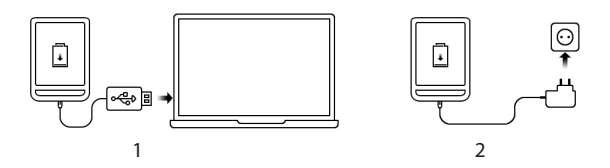

Pro první nabití zařízení proveďte následující úkony:

 Zařízení připojte USB kabelem k počítači nebo k nabíječce. Zařízení se ihned po začátku nabíjení zapne.

 Po nabití baterie můžete od zařízení odpojit kabel a zařízení je připraveno k použití.

Je-li zařízení při připojení kabelu k počítači zapnuté, zobrazí se dialogové okno s výzvou pro výběr povelu - *Připojení k PC* nebo *Nabíjení*. Nabíjení se spustí, jen pokud je zvolen příslušný režim.

## SPRÁVA ZAŘÍZENÍ

| Zapnutí     | Stiskněte tlačitko <b>Zap/Vyp</b> . Jakmile je zařízení připraveno<br>k provozu, podle nastavení se zobrazí hlavní nabídka nebo<br>poslední otevřená kniha.                                                                                                    |  |  |
|-------------|----------------------------------------------------------------------------------------------------|--|--|
| Vypnutí     | Stiskněte tlačítko <b>Zap/Vyp</b> a držte ho přibližně dvě sekundy, než se zařízení vypne.                                                                                                    |  |  |
| Zamknutí    | <ul> <li>Zařízení lze zamknout třemi způsoby:</li> <li>1. stiskněte tlačítko Zap/Vyp,</li> <li>2. vyvolejte <i>Správce úloh</i>. Chcete-li zařízení zablokovat, dotkněte se ikony B.</li> <li>3. Nastavit lze automatické blokování kláves: přejděte na položky <i>Nastavení &gt; Úspora energie &gt; Vypnout po</i> nebo <i>Uzamknout zařízení po</i> a nastavit dobu nečinnosti, která uplyne před uzamčením zařízení.</li> </ul> |  |  |
| Odemknout   | Stisknout tlačítko Zap/Vyp                                                                                                    |  |  |
| Restartovat | Pokud zařízení "zamrzne" (nereaguje na stisk tlačítek ani<br>dotyky obrazovky), lze ho restartovat stiskem tlačítka<br>Zap/Vyp po dobu 10 sekund.                                                                                                    |  |  |
|             | Conferencial de la constant de Xana an Sandren                                                                                                    |  |  |

#### PŘEHLED HLAVNÍ NABÍDKY

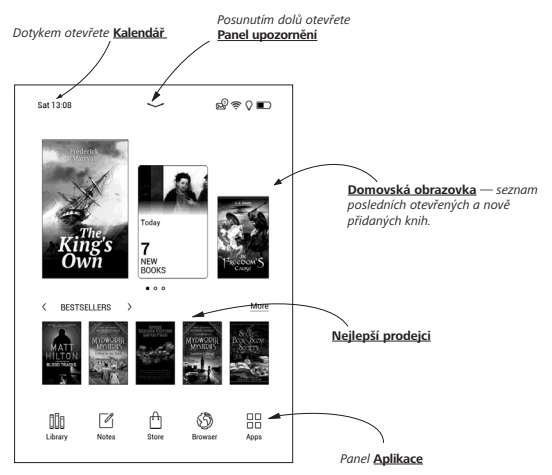

#### Panel upozornění

Dotkněte se ikony — nebo ji posuňte dolů a otevřete *Panel upozornění*.

POZNÁMKA: Panel upozornění můžete otevřít i stisknutím tlačítka Menu.

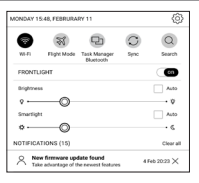

Panel upozornění umožňuje snadný přístup ke konfiguraci sítě <u>Wi-Fi</u> a <u>Přední světlo, Režim letu</u>, <u>Synchronizaci</u> síťových služeb, <u>Správci úloh</u> zařízení.

Zobrazují se na něm i novinky o službě ReadRate.

**POZNÁMKA:** Chcete-li zobrazit novinky o službě ReadRate, je tuto službu nejdříve nutno povolit. Přejděte na *Nastavení > Účty a synchronizace > ReadRate a Přihlášení* ke službě.

#### TAHY OVLÁDÁNÍ

UPOZORNĚNÍ! Dotyková obrazovka zařízení je velmi citlivá a křehká. Abyste zabránili jejímu poškození, při ovládání zařízení speciálními tahy (gesty) se jí dotýkejte opatrně.

#### Klepnout

Otevírá prvek (kniha, soubor, aplikace složky nebo položka nabídky).

## Dotknout se a přidržet

Otevírá kontextovou nabídku prvku (pokud je dostupná).

#### Posunout

Obrací stránky knihy nebo seznamu: pohybuje obrázkem: posunujte prsty přes obrazovku.

#### Přejít

Posunuje seznamy: pohybujte rychle prsty přes obrazovku

## Měřítko zobrazení

Mění měřítko zobrazení obrázku: položte dva prsty na obrazovku a stáhnutím k sobě obraz oddalte nebo roztáhnutím od sebe obraz přibližte..

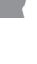

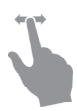

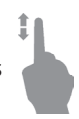

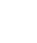

## OPERACE S KLÁVESNICÍ

Virtuální klávesnice se používá, když je potřeba zadat textovou informaci, například při vyhledávání nebo vyplňování údajů pro připojení k síti.

Chcete-li napsat symbol, na něj klepněte. Chcete-li změnit jazyk psaní, stiskněte tlačítko Současný jazyk.

Chcete-li přidat jazyk na klávesnici, jděte na Nastavení > Jazyků/Languages > Rozložení klávesnice.

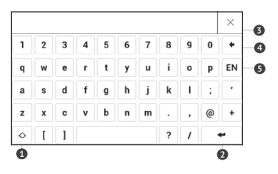

- 1. Přepnout velká/malá písmena;
- 2. Zadávání textu;
- 3. Zavřít dotykovou klávesnicí;
- 4. Smazat naposledy napsaný symbol;
- 5. Změnit jazyk psání.

Pokud pomocí klávesnice zadáváte heslo (např. pro Wi-Fi), objeví se ikona 🤝. Tuto ikonu stiskněte, pokud chcete zobrazit zadaný text.

## PŘEDNÍ SVĚTLO

Otevřete lištu Oznámení (Notification) a zobrazí se nabídka ovládání Osvícení displeje (Frontlight). Nabídka ovládání osvícení displeje má dvě části:

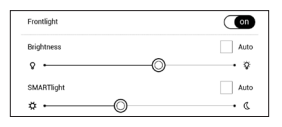

1. Obecné ovládání osvícení displeje. Do toho patří spínač ZAP./VYP. (ON/OFF), jímž lze osvícení zapínat/ vypínat, a posuvník jasu.

**POZNÁMKA:** Chcete-li osvícení displeje zapnouť/vypnout bez otevírání lišty Oznámení (Notification), držte tlačítko Nabídka (**Menu**) po dobu jedné vteřiny. 2. Ovládání teploty osvícení displeje SMARTlight. Ve výchozím nastavení je tato funkce v automatickém režimu (spínač je v poloze zapnuto). To znamená, že zařízení samo určuje optimální teplotu osvícení displeje podle částí dne (od neutrální bílé v dopoledních hodinách po teplejší odstíny ve večerních hodinách).

Když je automatický režim vypnutý (spínač je v poloze **vypnuto**), aktivuje se posuvník na obrazovce a můžete teplotu osvícení displeje ovládat ručně.

> POZNÁMKA: Zařízení by mělo mít nastaveno správný čas, aby bylo zaručeno, že v automatickém režimu funguje správně. Nastavení času lze upravit aktivací funkce "Automatická synchronizace času" (Nastavení – "Datum/Čas" nebo lze čas nastavit ručně.

#### WI-FI

Zařízení může získat přístup k internetu pomocí Wi-Fi připojení. Při otevření aplikace, která vyžaduje připojení k Internetu (např. *Prohlížeče* nebo prodejny knih *BookStore*), se automaticky zapne připojení Wi-Fi. Není-li k dispozici známá síť, otevře se seznam dostupných bezdrátových připojení. Je-li síť, ke které se chcete připojit, zabezpečená, pomocí klávesnice na obrazovce zadejte heslo sítě.

Kromě toho lze Wi-Fi připojení zapnout/vypnout kliknutím na ikonu (\*) na oznamovacím panelu. Pokud je k dispozici známá síť, spojení se ihned vytvoří automaticky, jinak se otevře seznam dostupných sítí.

#### Pokročilé nastavení

Podrobnější nastavení připojení Wi-Fi lze provést v *Nastavení > Wi-Fi*, přejděte na vybranou síť a klikněte na tlačítko *Další…* v dolní části obrazovky:

- Si můžetezměňte položku Nastavení IP adresy:
- DHCP získat adresu IP automaticky (je-li nakonfigurován server DHCP);

 Ručně (pro zkušené uživatele) – síťové parametry zadejte ručně pomocí klávesnice na obrazovce;  Má-li síť, ke které se potřebujete připojit, proxy server, můžete jeho parametry specifikovat v části Konfigurace proxy.

#### Připojení ke skryté síti

- 1. Přejděte na Nastavení >Wi-Fi;
- 2. Otevřete kartu Připojení ke skryté síti a v poli Název
- sítě (SSID) klávesnicí na obrazovce zadejte její SSID.
  - 3. V příslušném seznamu vyberte typ zabezpečení:
    - Žádné pro otevřenou síť
    - Jednoduché (WEP) po výběru této možnosti je
    - nutné specifikovat Typ ověření WEP Otevřený systém nebo Sdílený klíč.
    - WPA/WPA2 PSK budete muset zadat síťový klíč (až 64 znaků)

**4.** Chcete-li zkontrolovat konfiguraci sítě a připojit se k síti, vraťte se do části *Připojení ke skryté síti* a stiskněte možnost *Připojit*.

## INSTALACE DALŠÍCH SLOVNÍKŮ

K dispozici je možnost nainstalovat další slovníky (k zakoupení v <u>Book Store</u>).

 Do vnitřní paměti zařízení zkopírujte soubor s příponou .pbi.

2. Odpojte zařízení od PC.

3. Načtený soubor se objeví v nabídce Poslední události.

 Zkopírovaný soubor rozšíření spusťte jako aplikaci a potvrďte instalaci.

#### VLOŽENÍ KARTY MICRO SD

Zařízení je již vybaveno 8 GB vnitřní paměti, kterou lze rozšířit pomocí karty micro SD (do 32 GB). Kartu vložte do slotu podle obrázku a lehce zatlačte, až se pevně usadí.

> POZOR! Vkládání a vyjímání paměťové karty se doporučuje, když je přístroj vypnutý!

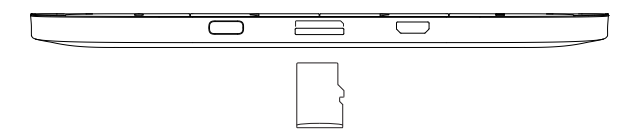

Chcete-li kartu vyjmout, lehce zatlačte na její okraj, aby se uvolnila, a vytáhněte ji.

**POZOR!** V případě uvíznutí vaší SD karty se ji nesnažte vysunout sami, a okamžitě kontaktujte zákaznickou podporu.

# **Aplikace**

V tomto oddíle můžete ověřit aplikace nainstalované ve vašem zařízení.

Výchozí úvodní obrazovka obsahuje čtyři aplikace:

- Knihovna,
- Obchod,
- Poznámky,
- Prohlížeč.

Další aplikace jsou k dispozici v nabídce aplikací. Nabídku aplikací otevřete kliknutím na ikonu 留.

Pro přesun, nahrazení nebo smazání aplikací v hlavní nabídce používejte místní nabídku.

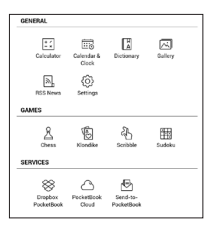

## 💷 κνιμοννα

Knihovna je správce souborů elektronických knih a umožňuje seskupovat, řadit, měnit vzhled této části a provádět vyhledávání. Více informací o této aplikace naleznete v části <u>Knihovna</u>.

# 🖞 κνιηκυρεςτνί

Aplikace Obchod poskytuje přístup k vysoce kvalitnímu licencovanému obsahu na knižním portálu PocketBook z vašeho zařízení. K používání aplikace potřebujete pouze aktivní připojení k internetu.

Pro přístup k funkcím portálu PocketBook se musíte přihlásit ke stávajícímu účtu, nebo vytvořit nový. Pokud chcete autorizovat aktuální účet, nebo si zaregistrovat nový, přejděte do autorizačního centra a klikněte na možnost *"Přihlášení / Vytvoření účtu"*. Poté postupujte podle pokynu na obrazovce.

| Ŵ          | POCKETBOOK STORE Q |                        | Q 🔗 |
|------------|--------------------|------------------------|-----|
| Categories | New releases       | Sign In/Create Account |     |
|            |                    |                        |     |

Pokud je připojení k účtu nastaveno správně, budete mít přístup k funkcím portálu PocketBook.

Pro správu účtu jsou v Osobním Účtu k dispozici následující oddíly:

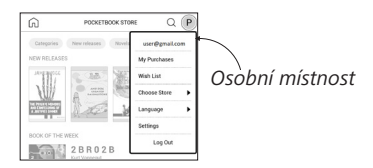

- Moje nákupy seznam zakoupeného zboží;
- Seznam přání seznam knih, které si přejete;
- Jazyk knih zvolte jazyk pro zobrazené knihy;

 Výběr obchodu — vyberte si z dostupných obchodů PocketBook;

- Nastavení nabídka obecných nastavení;
- *Odhlášení* odhlášení z účtu.

Chcete-li zakoupit vybraný produkt, klikněte na tlačítko *Koupit*. Zobrazí se okno se seznamem dostupných platebních systémů. Pro platbu si zvolte ten, který vám nejvíce vyhovuje.

Zakoupený soubor se zobrazí v oddíle "*Moje nákupy*", odkud si ho můžete kdykoli stáhnout. Po dokončení stahování se soubor přesune do složky *Knihovna > Stažené položky* a zobrazí se v hlavní nabídce na zdi *Poslední události*.

## DROHLÍŽEČ

Toto je aplikace určena k prohlížení webových stránek. Prohlížeč je možné využívat i aktivně - pro psaní mailů, pro stahovanání podporovaných souborů, lze se přihlásit i do sociálních sítí a psát komentáře a příspěvky. Pokud při spuštění prohlížeče nebylo dosud navázáno bezdrátové připojení, bude vám doporučeno připojení k některé z dostupných bezdrátových sítí.

Chcete-li zadat webovou adresu, dotkněte se řádku s adresou, pomocí klávesnice na displeji zadejte adresu a stiskněte Enter. Odkaz lze otevřít prostým dotykem. Pokud se webová stránka nevejde na displej, můžete ji posouvat: položte prst na displej a přesouvejte stránku. Pomocí gest pro zoom (přiblížení nebo oddálení dvou prstů) můžete také změnit měřítko webové stránky. Hardwarová tlačítka ◀/ ▶ slouží k vertikálnímu posouvání webové stránky: ▶ posouvání dolů a ◀ posouvání nahoru.

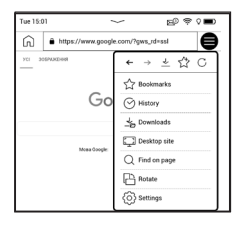

Prohlížeč podporuje více oken, můžete tedy otevřít nové okno pro příslušnou sekci nabídky prohlížeče a zobrazit si všechna otevřená okna. Z nabídky prohlížeče můžete rovněž zobrazit historii navštívených stránek a oblíbené stránky, obnovit stránku, upravit měřítko pro zobrazení webových stránek, nakonfigurovat prohlížeč v sekci *Nastavení* nebo prohlížeč zavřít. V části *Nastavení* můžete vymazat historii a soubory cookie nebo zapnout/vypnout JavaScript a načítání obrázků. Chcete-li prohlížeč ukončit, stiskněte příslušnou položku nabídky.

## STANDARDNÍ APLIKACE

# 🗄 Kalkulačka

Kalkulačka poskytuje širokou škálu matematických operací, jako například: číselné symboly, stejně tak jako logické, konstantní a Goniometrické funkce. Inženýrskou kalkulačku lze použít pro provedení extrémně složitých výpočtů.

## 😇 Kalendář

Otevře kalendář na aktuální měsíc a hodiny. Navigační tlačítka **(/)** umožňují kalendářem listovat. Tlačítkem **s**e vrátíte na aktuální měsíc. Nastavení data a času je popsáno v kapitole <u>Datum/Čas</u> uživatelské příručky.

#### HRY

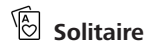

Populární hra.

## 🖽 Sudoku

Japonský hlavolam. Prázdnou buňku vyberete jejím stiskem. Poté můžete ve vybrané buňce zadat číslici, o které si myslíte, že by měla být v buňce nebo v sérii – číslice mohou zůstat v buňce. Číslice a štítky musí být vybírány ze spodního panelu volby.

# 🛆 Šachy

Můžete hrát proti svému příteli nebo proti zařízení. Pokud hrajete proti zařízení, můžete si vybrat mezi 10 úrovněmi obtížnosti.

## 街 Scribble

Aplikace na kreslení. Chcete-li vybrat nástroj na kreslení, použijte ovládací panel aplikace:

T. Text: Zvolte pozici a velikost textového pole. Text vepíšete pomocí virtuální klávesnice A<sup>I</sup> Písmo: změna písma a jeho velikosti;

- Tužka: Nástroj na kreslení tenkých čar
- → Popisovač: Nástroj na kreslení silných čar;
- Guma: Nástroj na odstraňování čar a textu;
- 🗠 Zpět: Zruší předchozí operaci;
- ✓ 1/1 ►Aktivní obrázek/celkový počet obrázků: Přepíná mezi obrázky;
- Nový: Chcete-li začít nový obrázek;
- Smazat obrázek;
- Dpustit aplikaci.

Chcete-li uložit obrázek, klikněte na ikonu Nový obrázek Aktivní obrázek se uloží do složky *Mé obrázky* v kořenové složce vnitřní paměti zařízení.

## A<sup>I</sup> Galerie

Slouží k otevření knihovny v režimu prohlížení obrázků (stažených do složky *Galerie*). Otevřená fotografie se zobrazí v režimu přes celý displej. Chcete-li fotografii použít jako *Obrázek při startu* nebo *Obrázek při vypnutí*, *Otočit ji* nebo o ní zobrazit *Informace*, dotykem obrázku na celém displeji se přepněte do režimu úprav a stiskněte znak ≡ v pravém horním rohu displeje. V režimu úprav můžete fotografii přiblížit nebo oddálit příslušnými gesty a použít vybranou oblast jako logo.

#### INTERAKTIVNÍ APLIKACE

## RSS Zpravodajství

Aplikace pro RSS zprávy. Chcete-li přidat nové RSS zprávy, zvolte *Nastavení zdroje seznamu RSS* v menu *RSS Zpravodajství*. Přidejte nový kanál výběrem možnosti *Přidat Zdroj RSS* v následujícím seznamu a zadejte adresu pomocí klávesnice na obrazovce.

Možnost Aktualizace aktualizuje nejnovější zprávy z korespondence a propojí je pro budoucí čtení.

Možností *Číst Aktuality* otevřete zaktualizované zprávy v režimu čtení.

#### Dropbox PocketBook

Aplikace <u>Dropbox</u> umožňuje stahování souborů do vašeho zařízení. Tyto soubory můžete do úložiště Dropbox přidat z libovolného počítače nebo zařízení s nainstalovanou aplikací Dropbox nebo z <u>webu Dropbox</u>. Do svého zařízení PocketBook nemusíte nic instalovat, službu stačí povolit.

#### Jak začít používat službu

 Registrujte se ke službě Dropbox (<u>https://www.</u> dropbox.com).

2. Na svém zařízení PocketBook vložte v části Nastavení > Účty a synchronizace > Dropbox > Přihlášení své údaje k účtu Dropbox (e-mailovou adresu a heslo). Tím se povolí služba Dropbox. (Připojení Wi-Fi musí být zapnuté, jinak vás systém požádá o jeho zapnutí).

3. Po úspěšném ověření se v knihovně zařízení vytvoří synchronizační složka Dropbox PocketBook. Ve vašem účtu Dropbox se zobrazí adresář Aplikace > Čtečka PocketBook a po synchronizaci bude dostupný z jiných zařízení se službou Dropbox. APLIKACE: na vašem zařízení bude mít přístup pouze k souborům ve složce Čtečka PocketBook.

#### Jak se provádí synchronizace

Automaticky:

 Soubory přidané do adresáře Aplikace > Čtečka PocketBook a do synchronizační složky na vašem zařízení se při zapnutí internetového připojení automaticky synchronizují.

2. Všechny synchronizované soubory se stáhnou do synchronizační složky v knihovně (předvolená synchronizační složka je *Dropbox PocketBook*, v nabídce *Nastavení* > Účty a synchronizace> Dropbox > Synchronizační složka ji však můžete změnit).

#### Manuálně:

 Chcete-li synchronizovat celý obsah v synchronizačních složkách, v nabídce Nastavení zvolte volbu Účty a synchronizace > Dropbox > Synchronizovat soubory nebo v kontextové nabídce synchronizační složky v nabídce Knihovna zvolte volbu Synchronizovat soubory.
Po synchronizaci budou všechny získané soubory dostupné i v synchronizační složce v knihovně zařízení.

# Send-to-PocketBook

Aplikace umožňuje posílat soubory na e-mailovou adresu vašeho zařízení. Při zapnuté funkci Wi-Fi budou odeslané knihy automaticky staženy do zařízení.

### Jak začít

 Zaregistrujte se do služby Send-to-PocketBook, a pro tento účel postupujte následujícím způsobem:

- Spusťte aplikaci:
  - v sekci Aplikace > Send-to-PocketBook;

 nebo z Nastavení > Účty a synchronizace > Send-to-PocketBook.

POZNÁMKA: Wi-Fi připojení musí být zapnuto, jinak budete vyzváni k jeho zapnutí.

 V otevřeném průvodci svou zadejte kontaktní e-mailovou adresu a heslo.  Na uvedenou adresu bude zaslán email s odkazem na aktivaci. E-mailovou adresu svého zařízení (například username@pbsync.com) získáte kliknutím na tento odkaz.

> **POZNÁMKA:** Kontaktní e-mailová adresa slouží pouze k ověření aplikace. K zaslání knih slouží servisní adresa zařízení <u>username@</u> pbsync.com, pokud je chcete do zařízení stahovat.

 Po aktivaci je nutné aktualizovat průvodce registrací na zařízení. Poté vám budou zpřístupněny všechny funkce aplikace a v knihovně bude vytvořena složka pro stahování přijatých knih – SendToPb.

#### Jak získávat soubory

Automaticky:

 Při zapnutém připojení k internetu budou soubory odeslané na servisní e-mailovou adresu vašeho zařízení automaticky staženy do složky pro stahování v knihovně zařízení. Složka pro stahování je po autorizaci přístupná z umístění: • Aplikace > Send-to-PocketBook

 Z kontextové nabídky Nastavení > Účty a synchronizace > Send-to-PocketBook > Přejděte do složky of the context menu of the Složka pro stahování

• Knihovna > SendToPb.

2. Ve výchozím nastavení je složkou pro stahování složka "Send-to-PocketBook", vy ji však můžete změnit při registraci nebo v části Nastavení > Účty a synchronizace > Send-to-PocketBook > Složka pro stahování.

Ručně:

Pro aktualizaci obsahu složky pro stahování vyberte v části Nastavení Účty a synchronizace > Send-to-PocketBook > Přijímat soubory nebo v části Knihovna vyberte položku Přijímat soubory v kontextové nabídce složky pro stahování.

Přijaté soubory budou k dispozici také ve složce pro stahování v knihovně zařízení.

## Seznam důvěryhodných odesílatelů

Dokumenty lze stahovat do zařízení, pokud jsou odesílány z adres obsažených v "bílém seznamu" (seznam důvěryhodných odesílatelů). Adresa uvedená při registraci je v seznamu uvedena ve výchozím nastavení.

Pokud byl do vašeho zařízení odeslán mail z neznámé adresy, obdržíte dopis s návrhem na přidání odesílatele do "bílého seznamu". Po potvrzení budete do svého zařízení přijímat soubory z přidané adresy. Takto vám do zařízení nepronikne spam.

# Čtení knih

Toto zařízení vám umožňuje číst knihy ve formátech ACSM, CBR, CBZ, CHM, DJVU, DOC, DOCX, EPUB, EPUB (DRM), FB2, FB2. ZIP, HTM, HTML, MOBI, PDF, PDF (DRM), PRC, RTF, TXT. Knihu Ize otevřít stisknutím jejího názvu *Nedávné události* nebo oddílu *Knihovna*. Pokud jste knihu otevřeli již předtím, bude otevřená na stránce, na které jste ukončili čtení.

Pokud jste knihu už měli někdy otevřenou, pak se otevře na té stránce, na které jste ji zavřeli. Aktuální stránka, celkový počet stránek, aktuální čas a stav baterie bude zobrazen ve spodní části displeje. Po otevření u některých formátů probíhá přepočítávání stránek. Dokud neskončí přepočítávání stránek, bude blikat následující značka ,...' v dolní části displeje, namísto aktuálního čísla stránky a počtu stránek v knize. V tu chvíli budou některé funkce dočasně nedostupné. Nabídka čtení se vyvolá stisknutím středu obrazovky nebo stisknutím tlačítka **Menu**.

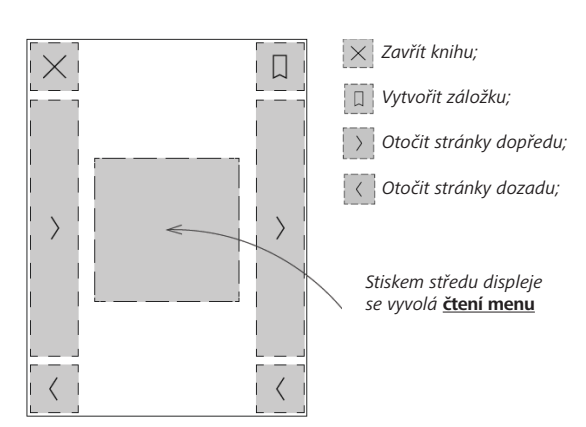

GESTA V REŽIMU ČTENÍ

Otočení stránky

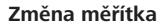

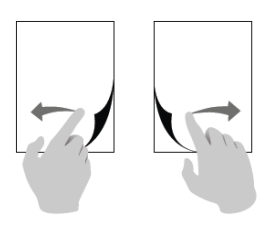

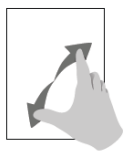

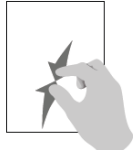

## ČTENÍ MENU

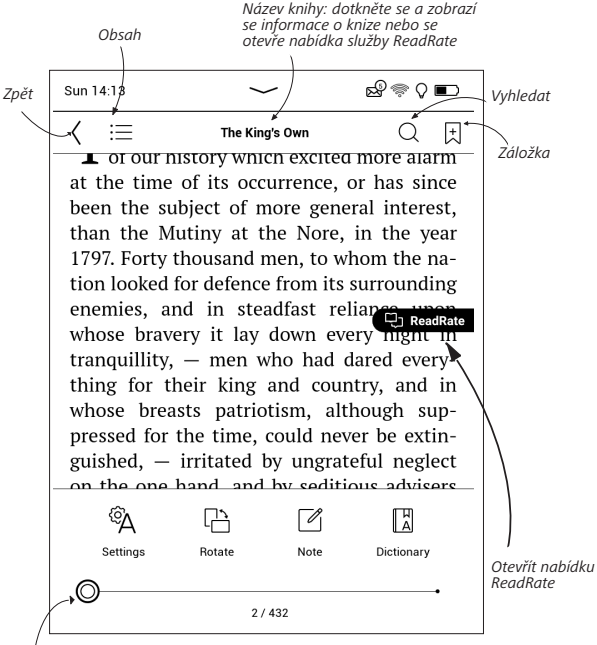

Pot<sup>'</sup>áhněte posuvník a otáčejte stránky nebo se dotkněte čísla stránky a vložte číslice požadované stránky

## Úprava teploty barvy osvětlení SMARTlight a jasu Podsvícení v režimu čtení

Podsvícení a teplotu barvy osvětlení SMARTlight můžete upravovat pomocí gest.

Chcete-li upravit jas nebo teplotu barvy během čtení knihy, přejeďte prstem přes obrazovku podle ilustrace.

Je-li aktivován režim automatického nastavení **Podsvícení** a teploty barvy osvětlení **SMARTlight**, zařízení se

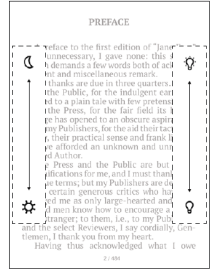

vás zeptá, jestli ho chcete deaktivovat a nakonfigurovat nastavení ručně bez přerušení čtení.

## C SOCIÁLNÍ SÍTĚ A READRATE

Nyní můžete ve svém zařízení Pocketbook využít výhody sociálních sítí: sdílet citáty z knih, přidávat komentáře a pochlubit se, co čtete nebo jste přečetli a co se vám líbilo či nelíbilo. Služba <u>ReadRate</u> také umožňuje sledovat události u přátel a získat informace o nejoblíbenějších knihách.

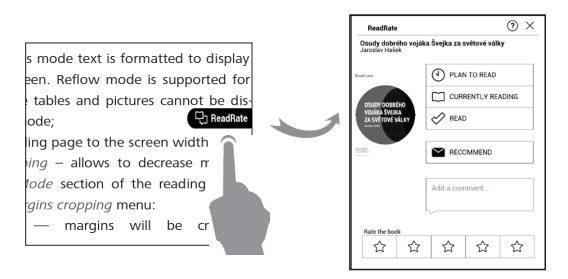

K odesílání událostí do sociálních sítí potřebujete připojení k internetu. Chcete-li otevřít nabídku ReadRate, dotkněte se ikony **Cresser** i v nabídce čtení.

#### Stav čtení a hodnocení knih

 Dotkněte se jedné z možností (Právě čtete, Četl(a), Doporučit nebo Ohodnoťte hvězdičkami od 1 do 5).

 Zadejte údaje (e-mailovou adresu a heslo) o jednom ze svých účtů: v sociálních sítích nebo v Knihkupectví.

| f         | Facebook            |
|-----------|---------------------|
| ۷         | Twitter             |
| in        | LinkedIn            |
| 8+        | Google+             |
| $\bowtie$ | Email on BookLand   |
| X         | Email on PocketBook |
| ×         | Email on ReadRate   |

 Tím se vytvoří profil ReadRate, ke kterému můžete připojit účty v jiných sociálních sítích. Po autorizaci se zobrazí toto okno:

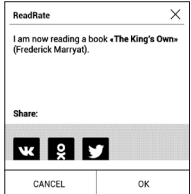

 Vyberte sociální sítě, kam chcete posílat novinky:
Vkontakte, Odnoklassniki, Twitter, LinkedIn, Google+ – ikony zvolených sítí se tučně zvýrazní.

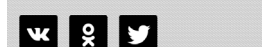

 Pokud zvolená sociální síť není propojena s profilem ReadRate, bude vám propojení nabídnuto.

6. Svou volbu potvrďte stiskem tlačítka OK.

Standardně se všechny akce zobrazují ve vašem profilu ReadRate a v novinkách zvolených sociálních sítí.

Po aktivaci stavů *Právě čtete*, Č*etl(a)*, *Líbí* nebo *Nelíbí* se zbarví příslušné ikony — ■, ✓ a ●.

## Doporučit

1. Klepněte na volbu Doporučit;

2. Poté postupujte podle scénáře Stav čtení a hodnocení knih od kroku 2.

| RECOMMEND              | THE BOOK 1 | HELEN OF TROY" ANDREW LANG     |
|------------------------|------------|--------------------------------|
| Name or e-mail address |            | Juliya Pavlichenko $~~\times~$ |
|                        |            | Tanya Komlyk $~~\times~$       |
| Add a comment          |            |                                |
| ~                      |            |                                |
|                        |            |                                |
|                        |            |                                |
|                        |            |                                |

 Vyberte ze seznamu přítele nebo zadejte e mail uživatele a odešle mu doporučení.

 Zadejte komentář a potvrďte odeslání stiskem Doporučit.

## Sdílet citát

Chcete-li z knihy sdílet citát:

 Po delším dotyku displeje na otevřené knize se zobrazí nástroj pro výběr textu.

2. Vyberte citát a stiskněte ikonu Sdílet.

3. Poté postupujte podle scénáře Stav čtení a hodnocení knih od kroku 2.

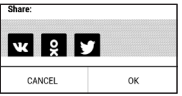

 Všechny akce vašich přátel v ReadRate se v zařízení zobrazují v části Poslední události:

]\_ Book recommendations from ReadRate

+37 events of friends on ReadRate

5. Událost můžete *Odstranit* nebo *Otevřít*. Po otevření se zobrazí všechny nové akce přátel na ReadRate.

ReadRate news / February 12, 2014

Ruslan Pogutsa rated the book "<u>A Christmas</u> <u>Carol</u>" (Charles Dickens)

<u>Ruslan Pogutsa</u> rated the book <u>Benutzerhandbuch PocketBook</u>

Chcete-li ze služby ReadRate odstranit informace o svých účtech v sociálních sítích, v zařízení PocketBook přejděte do Nastavení > Účty a synchronizace > ReadRate > Odebrat autorizaci ReadRate.

Pokud chcete funkce ReadRate dočasně vypnout, vyberte možnost *Vyp* v části *Nastavení > Účty a synchronizace > ReadRate > Stav ReadRate*. Po provedení této operace se všechny možnosti související s ReadRate skryjí a deaktivují.

## $\equiv$ OBSAH

Má-li kniha obsah, můžete jej otevřít výběrem příslušné položky nabídky čtení. Část Obsah obsahuje čtyři dílčí části:

- Oddíly (názvy kapitol knihy),
- Záložky (vytvořené při čtení),
- Poznámky (grafické nebo textové),
- Informace o knize.

Pokud má obsah více než jednu úroveň, položka vyšší úrovně bude označena značkou ,+' – stisknutím se rozbalí. Značka ,+' se změní na ,-' – stisknutím se sbalí.

Nabídku obsahu otevřete dotykem a držením prstu na obrazovce nebo stisknutím klávesy ≔ Pomocí nabídky můžete otevřít položku obsahu, upravovat nebo odstraňovat poznámky a záložky.

Navíc můžete zvětšovat nebo zmenšovat veškeré položky obsahu.

## 🕂 ZÁLOŽKY

Záložku vytvoříte dotykem pravého rohu obrazovky. Zobrazí se značka oslí ucho. Záložku smažete tak, že se jí znovu dotknete a potvrdíte smazání.

Záložky můžete také přidávať/odstraňovat výběrem příslušné položky nabídky čtení. Všechny záložky jsou zobrazené v obsahu knihy.

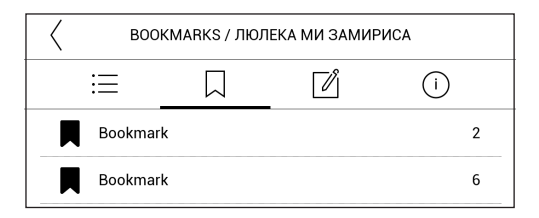

## SLOVNÍK

Můžete získat překlad/definici vybraného slova. Můžete vyhledat každé slovo, pomocí virtuální klávesnice.

## Panel nástrojů:

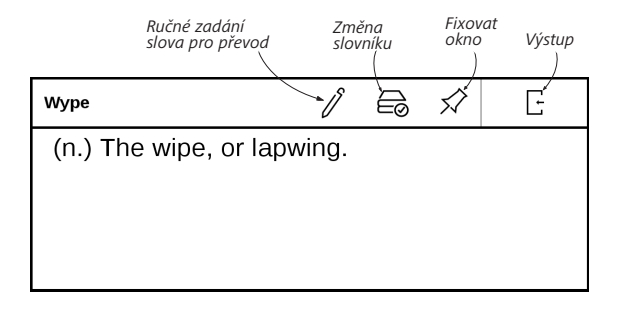

## 🖉 ΡΟΖΝΆΜΚΥ

Poznámky vám umožňují ukládat oblíbené části knih a pořizovat ručně psané záznamy přímo do textu. Všechny poznámky se zobrazí v obsahu knihy. Chcete-li vstoupit do režimu poznámek, zvolte v části nabídky čtení možnost 🗹 *Poznámka*.

| Postup vytváření poznámek X |                                                                                           |  |  |  |
|-----------------------------|-------------------------------------------------------------------------------------------|--|--|--|
|                             | Označit text zvýrazňovačem                                                                |  |  |  |
| ଚି                          | Uložit část stránky jako obrázek prostým<br>přetažením čáry od prvního k poslednímu bodu. |  |  |  |
| _₩                          | Psát poznámky přímo do knihy                                                              |  |  |  |
| $\Diamond$                  | Guma úplně vymaže čáry tužkou nebo<br>značkovačem, text knihy zůstane zachován.           |  |  |  |
| Ξ÷                          | Všechny poznámky jsou uloženy v synopsi knihy                                             |  |  |  |

Po zadání poznámek se objeví okno s popisem pole. Všechny poznámky jsou viditelné z části *Poznámky* na *Aplikačním panelu*.

## 🖄 NASTAVENÍ ČTENÍ

V této části zjistíte, jak konfigurovat nastavení čtení pro různé formáty knih. Dozvíte se také o všech dostupných možnostech a funkcích v této nabídce.

#### EPUB, FB2 atd.

Chcete-li konfigurovat formáty EPUB, TXT, FB2, DOC a další knihy v textových formátech, otevřete nabídku Čtení a zvolte možnost *Nastavení*.

Karta *Stránka* - můžete volit řádkování, velikost písma, šířku okrajů a také povolit nebo zakázat dělení.

| t | A S              |
|---|------------------|
| J | Hyphenations (60 |
| t | ⊖©               |

Karta *Písmo* - tuto kartu použijte pro volbu velikosti a stylu písma.

| A Fort         |         |
|----------------|---------|
| default        | Becular |
| O ARPLNewSang  |         |
| 🔿 DejaVu Sans  | Rahe    |
| 🔿 DejaVu Serif | Bold    |

**POZNÁMKA:** Velikost písma lze měnit pomocí gesta změny měřítka zobrazení: stáhnutím dvou prstů k sobě se zmenší velikost písma a roztáhnutím prstů od sebe se velikosti písma zvětší. Karta *Obrazovka* - můžete povolit nebo zakázat číslování stránek, lištu stavu a nastavit způsob číslování l stránek.

| [ | ÷                | Α          | C Display                 |          |
|---|------------------|------------|---------------------------|----------|
|   | Pages Status Bar |            |                           |          |
|   |                  |            |                           |          |
|   | Ę                | Pages left | till the end of a chapter |          |
|   | 1199             | Page numb  | bering                    | Build-In |

Vestavěné číslování stránek zobrazuje počet stránek v původním rozložení knihy. Jedna stránka se může v závislosti na nastavení čtení zobrazit na jedné nebo více obrazovkách.

Je-li tato funkce zakázána, číslování zobrazí počet obrazovek. Výpočet počtu obrazovek může při prvním otevření knihy nebo po změně nastavení čtení chvíli trvat. Při každém dalším otevření knihy se již výpočet počtu obrazovek nebude opakovat.

#### PDF a DjVu

Lze měnit pouze měřítko celé stránky (kromě režimu *Přeformátování* u PDF).

Stáhněte dva prsty k sobě pro oddálení nebo prsty roztáhněte od sebe pro přiblížení nebo posouvejte prstem

směrem nahoru k pravé straně obrazovky pro přiblížení nebo příp. směrem dolů - pro oddálení.

V části *Režim nabídky* čtení můžete zvětšovat stránky nebo volit režim zobrazení:

 Přizpůsobit šířce – změna velikosti stránky na šířku obrazovky.

2. Celá stránka – změna velikosti jedné stránky;

 Sloupce – pro čtení knih s textem rozděleným do sloupců. Pro pohyb na stránce použijte navigační klávesy.
Stránka bude otočena po dosažení spodního okraje listu.

4. Znovu naformátovat – v tomto režimu je text naformátován pro zobrazení na celou obrazovku. Režim opětovného formátování je podporován jen u knih ve formátu PDF. Některé tabulky a obrázky nelze v režimu Přeformátovat zobrazit.

 Oříznutí okrajů – umožňuje zmenšit šířku nebo výšku okrajů:

- vyp oříznutí okrajů se vypne,
- automaticky okraje se oříznou automaticky,

 ručně – pro nastavení šířky a výšky okrajů pohybujte tlačítky se šipkami.

 Režim celé obrazovky – tento režim lze během čtení zapnout nebo vypnout:

• pages — turn on or turn off pages numbering.

stavový řádek — během čtení lze zapínat a vypínat zobrazení stavového řádku.

## DALŠÍ ODKAZY

Poznámku pod čarou nebo externí odkaz můžete následovat dotykovým zadáním režimu odkazů. Tento režim zavřete dotykem levého horního rohu obrazovky.

Pokud odkaz navazuje na webovou stránku, otevře se pomocí integrovaného prohlížeče zařízení. Chcete-li se vrátit ke čtení, stiskněte možnost *Ukončit* v nabídce Prohlížeče.

## UKLÁDÁNÍ SOUBORŮ

Připojte zařízení k počítači pomocí USB kabelu. Vyberte akce — *Připojení k PC*. Vnitřní paměť zařízení se objeví v počítači jako dva samostatné vyměnitelné disky.

Pomocí Windows Exploreru nebo jiného správce souborů, zkopírujte knihy do vybrané složky v zařízení.

> UPOZORNĚNÍ! Před odpojením USB kabelu nebo vypnutím počítače, doporučuje se odpojit zařízení přes «bezpečné odpojení zařízení»!

### Stahování chráněných e-knih (Adobe DRM)

K používání e-knih v chráněném formátu je nezbytná registrace na webu <u>www.adobe.com</u> (*Přihlásit se > Vytvořit účet Adobe*).

#### Stahování pomocí souboru \*.acsm

1. V prohlížeči otevřete web <u>www.adobe.com</u>.

POZNÁMKA: Aktuální verze prohlížeče v zařízení nepodporuje přehrávač Flash Player.

2. Otevřete Menu> Produkty> Všechny produkty.

 Klikněte na odkaz Digital Editions v abecedním seznamu produktů.

 Pomocí odkazu Visit the sample eBook library ve spodní části stránky vstupte do knihovny.

5. Vyberte knihu a klikněte na možnost Stáhnout.

 Na obrazovce se objeví okno pro stažení. Název souboru by měl obsahovat název knihy a příponu .acsm. Klikněte na Uložit.

 Po uložení souboru do počítače se objeví odkaz ve tvaru URLLink.acsm.

**POZNÁMKA:** Stejnou posloupností akcí lze stáhnout odkaz na chráněnou knihu z jakéhokoli on-line knihkupectví.

Chcete-li otevřít chráněnou knihu (DRM) v zařízení, postupujte takto:

 Zkopírujte do zařízení soubor s odkazem na knihu (\*.acsm).

2. Soubor v zařízení vyhledejte a otevřete jej.

**3.** Podle pokynů na displeji aktivujte zařízení. Pomocí klávesnice na displeji zadejte do formuláře *Device Activation* (Aktivace zařízení) přihlašovací jméno a heslo ke svému účtu na <u>www.adobe.com</u>. Poté si budete moci knihu stáhnout.

 Stáhněte si knihu. Po stažení bude plná verze knihy dostupná pro čtení ve složce *Digital Edition*.

Stažená kniha je chráněná (DRM) a neregistrovaní uživatelé ji nemohou otevřít.

### Stahování knih pomocí počítače

1. Otevřete aplikaci Adobe Digital Editions.

POZNÁMKA: Při prvním připojení zařízení k počítači vás aplikace Adobe Digital Editions vyzve k aktivaci nového zařízení. Použijte k tomu své registrační údaje pro <u>www.adobe.com</u>. Není-li zařízení aktivováno, aplikace Adobe Digital Editions neumožní zkopírovat knihu z PC do zařízení. Autorizaci Adobe Digital Edition Ize odstranit v sekci Nastavení > Služba > Odstranit autorizaci ADE.

- 2. Vyberte ikonu Přejít na zobrazení knihovny.
- 3. Klikněte na možnost Všechny položky.
- 4. Vyberte si knihu a zkopírujte ji do zařízení.

## Synchronizujte svoje zařízení se síťovými službami

Můžete také odesílat soubory do zařízení a synchronizovat paměť zařízení s osobními účty síťových služeb - Send-to-PocketBook a Dropbox.

#### Varianta 1

1. Otevřete Nastavení > Účty a synchronizace;

2. Zvolte vhodnou síťovou službu (Send-to-Pocket-Book nebo Dropbox);

3. Zvolte možnost synchronizace

Podrobné informace o práci se síťovými službami naleznete v oddílech <u>Send-to-PocketBook</u> a <u>Dropbox PocketBook</u>. Více o konfiguraci síťových služeb si můžete přečíst v oddíle <u>Účty a synchronizace</u>.

Během odesílání nebo stahování souborů se ve stavovém řádku zobrazí animovaná ikona C Chcete-li otevřít okno se stavem synchronizace všech služeb, dotkněte se ikony.

| Sync status | $\times$ |
|-------------|----------|
| Dropbox     | ţ        |

Ikona ve stavovém řádku se změní na 12. Pokud během synchronizace jedné ze služeb došlo k chybě. Pokud byly všechny procesy synchronizace dokončeny bez chyb, ikona ve stavovém řádku zmizí.

## [][] к**NIHOVNA**

Knihovna je správcem souborů elektronických knih. Nabídka knihovny umožňuje filtrovat, seskupovat, řadit, měnit vzhled této části a provádět vyhledávání.

## 1. Kritéria seskupování

V závislosti na zvoleném kritériu se knihy seskupují podle následujících možností:

- Složky,
- Všechny knihy,
- Žánry,
- Autoři,
- Knihovna vytvořte vlastní poličky s knihami podle svých zájmů a preferencí,
  - Série,
  - Formáty.

Výsledky seskupování lze zobrazit vzestupně (A-Z) nebo sestupně (Z-A).

## Kritéria řazení

- podle data otevření,
- podle data přidání,
- podle titulu,
- podle autora.

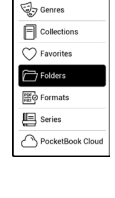

| Name A Z        |
|-----------------|
| Name Z A        |
| File name A - Z |
| File name Z A   |

| By opening date  |
|------------------|
| By addition date |
| By title         |
| By author        |

## 3. Zobrazení seznamu knih

Jednoduchý – v tomto režimu se zobrazuje ikona obalu knihy.

Podrobný – v tomto režimu jsou zobrazeny také informace o autorovi, názvu, miniatury, informace o formátu a velikosti a procento přečtení.

Zobrazení seznamem - v tomto režimu se zobrazují následující informace:

- Ikona složky nebo knižky;
- Titul knihy a jméno autora (je-li známo);
- Stavová ikona Číst a procento přečteného.

## Kontextová nabídka...

...otevře se delším dotykem...

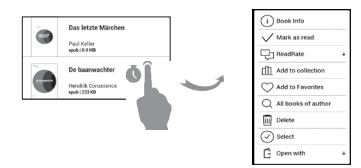

...a umožňuje provádět tyto operace se soubory a složkami:

 Informace o knize – stručné informace o knize/ složce,

- ReadRate,
- Přidat do knihovny,
- Soubor práce se soubory:
  - Kopírovat,
  - Přesunout,
  - Odstranit,
- Vybrat volba více souborů.

## PocketBook Cloud

Svoje knihy můžete číst na různých zařízeních a být si jisti, že všechny vaše knihy, oblíbené položky, sbírky i průběh čtení se uloží. Ke svým knihám můžete přistupovat z libovolného zařízení, na kterém jste přihlášeni k účtu v *PocketBook Cloud*.

> POZNÁMKA: PocketBook Cloud podporuje ukládání souborů v následujících formátech PDF, PDF DRM, EPUB, EPUB DRM, DJVU, FB2, FB2.ZIP, DOC, DOCX, RTF, PRC, TXT, CHM, HTM, HTML, MOBI,

ACSM. Synchronizace pozice čtení je však aktuálně pod¬porována pouze pro formáty PDF a EPUB.

| MONDAY 15  | 40, FEBRUAR                       | 8.11                           |      | 0        |
|------------|-----------------------------------|--------------------------------|------|----------|
|            | 1                                 | <b>P</b>                       | C    | Q        |
| w.0        | EgeNode                           | Task Manager<br>Disetsorth     | Sym  | Seath    |
| FRONTLIG   | нr                                |                                |      |          |
| Digitizes  |                                   |                                |      | AD       |
| ÷          | -0-                               |                                |      | - o      |
| Smartlight |                                   |                                |      | A49      |
| ۰          | -0                                |                                |      |          |
| NOTIFICAT  | IONS (15)                         |                                |      | Over all |
| A 100      | fernware upda<br>advantage of the | ate found<br>e nevesil feature | . 45 | e 2020 X |
|            |                                   |                                |      |          |

### Postup registrace

Ke službě *PocketBook Cloud* se můžete zaregistrovat prostřednictvím webové stránky, mobilní aplikace Pocket-Book Reader (pro OS Android a IOS) nebo ze svojí čtečky PocketBook e-ink.

Během úvodního nastavování zařízení budete požádáni o přihlášení se na svůj účet v *PocketBook Cloud*, případně, je-li to možné, registrace proběhne automaticky.

Pokud tento krok přeskočíte, návrh k přihlášení se na účet v PocketBook Cloud se objeví na panelu oznámení.

### **Registrace:**

**1.** Klepněte na toto oznámení, nebo přejděte do Nastavení > Účty a synchronizace > PocketBook Cloud.  Budete přesměrování na registrační formulář, kde se můžete přihlásit prostřednictvím svého účtu v knižním obchodě, případně můžete klepnout na odkaz <u>Ještě nemáte</u> účet? Vytvořte ho!

**3.** V prohlížeči se objeví seznam partnerských knižních obchodů. Chcete-li pokračovat, vyberte jeden z navrhovaných obchodů tím, že na něj klepnete.

 Budete přesměrováni na webovou stránku partnerského knižního obchodu. Přejděte na formulář Registrace a vytvořte nový účet podle pokynů.

5. Poté se vraťte do Nastavení > Účty a synchronizace > PocketBook Cloud a zadejte přihlašovací údaje k účtu, které jste použili při vyváření účtu v partnerském knižním obchodě a klepněte na tlačítko Přihlášení.

### Proces synchronizace

Seznam knih a poloha čtení se automaticky synchronizují, když:

- se přihlásíte ke svému účtu v PocketBook Cloud,
- otevřete knihu,
- zavřete knihu,

 přidáte knihu do Kolekce / odstraníte knihu z Kolekce,

 přidáte knihu do Oblíbených / odstraníte knihu z Oblíbených.

Chcete-li synchronizaci vynutit, klepněte na ikonu 🗘 Synchronizace na panelu oznámení.

Nemáte-li připojení k internetu, budete mít přístup pouze ke knihám, které již jsou ve vašem zařízení. Po obnovení připojení k internetu se všechny knihy sesynchronizují.

Pokud během synchronizace dojde k chybě, zkontrolujte připojení k internetu. Pokud připojení k internetu funguje správně, zkuste knihy synchronizovat později.

#### Akce se soubory

 Uložení souboru. Tečkovaný rámeček kolem knihy ve čtečce PocketBook e-ink znamená, že kniha ještě nebyla nahrána do paměti zařízení a je uložena pouze na vašem účtu v PocketBook Cloud. Nahrávání nových knih. Nové knihy můžete nahrávat na svůj účet v PocketBook Cloud prostřednictvím webové stránky, čtečky PocketBook e-ink nebo aplikace PocketBook pro OS Android / iOS. Po synchronizaci se všechny nové knihy automaticky uloží na váš účet v PocketBook Cloud. Knihy se po otevření automaticky nahrávají na váš

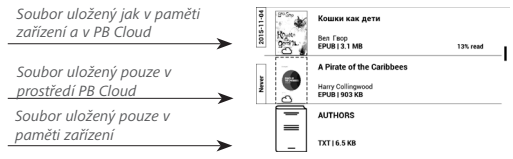

účet v PocketBook Cloud případně můžete v místní nabídce zvolit možnost Nahrát do PB Cloud.

 Odstraňování knih. K odstranění knihy z Pocket-Book Cloud použijte místní nabídku. Máte dvě možnosti:
Odstranit (z paměti zařízení) a Odstranit z Cloudu. Pokud byl soubor uložen v PocketBook Cloud a byl odstraněn pouze z paměti zařízení, objeví se znovu po další synchronizaci. Pokud byl soubor odstraněn z Cloudu, nelze ho obnovit.

## Nastavení

V této kapitole se naučíte, jak vlastnosti rozhraní a softwaru zařízení nakonfigurovat pro nejpohodlnější použití. Konfiguraci zařízení lze provést po výběru *Nastavení* v <u>Panel upozornění</u>. Veškeré změny se provedou po odchodu z této části.

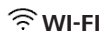

Obsahuje nastavení připojení.

*Přístup k síti –* zapnuto nebo vypnuto. Po aktivaci přístupu k síti se zobrazí následující nastavení:

 Připojení ke skrytým sítím – Více si přečtěte v části <u>Wi-Fi</u> této příručky.

 Dostupné sítě – seznam dostupných sítí. Po volbě jedné z těchto možností uvidíte parametry tohoto připojení: Název sítě (SSID), síla signálu, zabezpečení, IP adresa, maska sítě, hlavní brána a DNS.

**POZNÁMKA:** Pokud se místo položky Dostupné sítě zobrazí Vyhledávání, znamená to, že zařízení vyhledává dostupné sítě.

## A SYNCHRONIZACE

**PocketBook Store.** Svůj účet v obchodě PocketBook Store můžete používat k přihlašování se do jakýchkoli služeb PocketBook.

**Send-to-PocketBook** — K dispozici jsou následující možnosti:

 Přihlášení/Odhlášení: Pokud nejste v aplikaci registrovaní, pro autorizaci zadejte svou kontaktní e-mailovou adresu a heslo. Po získání autorizace se můžete ze služby Send-to-PocketBook odhlásit.

 Přijmout soubory nyní: Obsah Složky pro stahování bude aktualizován. Před aktualizací zkontrolujte, zda je vaše zařízení připojeno k internetu.

 Přijímat soubory automaticky: Zapnout nebo Vypnout. Při zapnutém připojení Wi-Fi budou soubory, odesílané na adresu zařízení <u>username@pbsync.com</u>, automaticky aktualizovány ve složce pro stahování. Pro optimalizaci produktivity zařízení můžete automatické přijímání souborů vypnout. Složka pro stahování: umístění přijatých souborů.
Složka Send-to-PocketBook je nastavena ve výchozím nastavení. Můžete si vybrat kteroukoli jinou složku nebo vytvořit novou ve vnitřním úložišti zařízení.

• O službě – podrobněji o službě.

**Dropbox** — V této části jsou k dispozici následující možnosti:

 Přihlášení/Ukončení: nejste-li v aplikaci autorizováni, pro povolení vložte své údaje účtu Dropbox. Jste-li autorizováni, můžete se odhlásit ze služby Dropbox.

Synchronizovat nyní: Synchronizují se soubory v synchronizační složce a adresáři zařízení Pocketbook.
Před synchronizací souborů zkontrolujte, je-li vaše zařízení připojeno k Internetu a je-li připojeno ke správnému účtu Dropbox.

 Automatická synchronizace: Zapněte nebo vypněte automatickou synchronizaci. Služba se při povolení automaticky zapne, takže služba Dropbox automaticky synchronizuje soubory (je-li zapnuto připojení Wi-Fi). Pro
optimalizaci produktivity zařízení můžete vypnout automatickou synchronizaci.

 Synchronizační složka: umístění synchronizovaných souborů. Soubory můžete přemístit i do synchronizační složky (chcete-li je synchronizovat s adresářem Pocketbook reader). Standardně je nastavena složka Dropbox Pocket-Book. V interní paměti zařízení můžete zvolit jinou složku nebo vytvořit novou složku.

• Informace o službě — informujte se také o službě.

**ReadRate** — V této části jsou k dispozici následující možnosti:

- Autorizace ReadRate;
- Stav služby ReadRate

 Odebrat autorizaci ReadRate. Po odebrání se z ReadRate odstraní všechny soubory událostí. Více informací o službě ReadRate najdete v části <u>SOCIÁLNÍ SÍTĚ A READRATE</u>.

Adobe DRM — Chcete-li povolit vstup své *Přihlašení* (emailová adresa) a *Heslo*. Když jsou oprávněni si, zobrazí se Nastavení

vaše Přihlašení a Odebrat autorizaci Adobe DRM položka. Po odebrání přestanou být přístupné všechny dokumenty chráněné technologií DRM.

## B PERSONALIZOVAT

**Přední světlo** – v této části můžete nastavit osvícení displeje a zadat rozšířená nastavení funkce SMARTlight.

Přední světlo – osvícení displeje můžete zapínat a vypínat pomocí vypínače (polohy ON/OFF, tj. zap./vyp.).

*Rozšířená nastavení podsvícení* – můžete vytvářet vlastní konfigurace nastavení a spravovat je.

 Nová nastavení – můžete vytvářet vlastní nastavení automatických úprav osvícení displeje.

Výchozí – tovární nastavení automatických úprav osvícení displeje.

Vaše vlastní nastavení se po vytvoření zobrazí v této části. Po vytvoření nové konfigurace nastavení se na displeji zobrazí graf, v němž lze nastavit jas osvícení displeje a také jeho barevnou teplotu SMARTlight . Chcete-li definovat parametr, umístěte kurzor (Ref. 1) na požadovanou dobu do grafu a pohyby posuvníků pod grafem (Ref. 2,3) definujte příjemný jas a teplotu <sup>(</sup> pro každou hodinu.

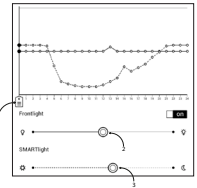

Chcete-li novou konfiguraci použít

okamžitě, ukončete práci s parametry grafu a potvrďte nová nastavení.

Po stisknutí konfigurace se zobrazí místní nabídka umožňující správu vlastních nastavení osvícení displeje:

- Aktivovat;
- Úpravit;
- Kopírovat;
- Přejmenovat;
- Odstranit.

**Logo při vypínání** — Obrázek zobrazený při vypínání. Pomocí volby *Obal knihy* můžete nastavit obal naposledy otevřené knihy.

Při spuštění otevřít poslední otevřená kniha nebo Hlavní nabídka.

**POZNÁMKA:** Jako logo můžete také použít svůj vlastní obrázek z aplikace Galerie. Více informací najdete v části <u>Galerie</u>.

Aktualizace celé stránky. Nikdy/vždy/každé 3 stránky/ každých 5 stránek/každých 10 stránek

Signalizace LED diodami – kontrolku LED lze zapnout nebo vypnout.

**Mapování kláves.** Můžete zobrazit a znovu přiřadit funkce kláves podle vašich požadavků.

**Profily uživatele.** Zobrazí seznam profilů uživatele a umožňuje vytvořit nový profil.

### 😅 JAZYKŮ/LANGUAGES

### Jazyk/Language.

Můžete si vybrat rozhraní jazyka z rozevíracího seznamu.

### Rozložení klávesnice.

Můžete si vybrat rozložení klávesnice z rozevíracího seznamu.

### Konfigurovat slovníky.

## 🔁 DATUM/ČAS

Uživatel má přístup k následujícím nastavením:

- Nastavení datum/čas
- Nastavení časového pásma
- Formát zobrazení času.

Také můžete *Synchronizovat čas* nebo nastavit funkci *Automatická synchronizace času*, chcete-li použít datum a čas ze sítě.

### () ÚSPORA BATERIE

Zde můžete nastavit parametry, které pomáhají šetřit energii baterie:

• Úroveň nabití baterie

 Zamknout Přístroj za — nastavte dobu nečinnosti, po jejímž uplynutí se zařízení uzamkne: vyp. 5 min. 10 min.

• Vypnout po — nastavte dobu nečinnosti, po jejímž uplynutí se zařízení vypne: 10, 20, 30 nebo 10 min.

### ີ່ໃຼ້ີ ; **ÚDRŽBA**

**Režim USB** – Režim pro připojení počítače: *zeptat se při* připojování, připojení počítače, nabíjení.

### Zálohování a obnova

• *Obnovit konfiguraci* – ze seznamu vyberte konfigurační soubor, který se má obnovit.

### Ochrana soukromých údajů

Protect Configurations by Password — v této sekci se můžete chránit vaše nastavení heslem. Vyberte Nastavit heslo sekci a zadejte heslo z klávesnice na obrazovce. Nyní pokaždé, když se pokusíte zadat část Nastavení, budete vyzváni k zadání hesla. Můžete odstranit nebo změnit heslo výběrem odpovídající položky. Chcete-li pokračovat, budete vyzváni k zadání hesla znovu.

Diagnostika a použití — Software poskytuje data pro PocketBook o některých úkonech prováděných uživatelem na Zařízení za účelem dalšího zvýšení kvality Zařízení a služeb pro uživatele. Sériové číslo a další informace pro identifikaci uživatele se neuloží. Tuto možnost sestavování statistiksběru dat lze zakázat v sekci Diagnostika a použití.

**Formátovat interní paměť** – tímto úkonem se vymažou všechna data kromě systémových souborů.

**POZOR!** Pokud potřebujete vymazat všechna data v zařízení, použijte pouze tuto funkci a nepokoušejte vnitřní paměť zařízení formátovat prostřednictvím PC.

**Tovární nastavení** – stav zařízení se vrátí do výchozího továrního nastavení, takže dojde k vymazání uživatelských nastavení. Ostatní data (např. knihy, fotografie) ztracena nebudou;

### Demo režim

Přepíná zařízení do režimu demo. Pro aktivaci demonstračního režimu zkontrolujte, zda je položka *Režim demo* v poloze *Zap*.

### J SOFTWARE

Verze softwaru,

Aktualizace softwaru — zařízení začne zjišťovat dostupné zdroje aktualizací v následujícím pořadí: vnitřní paměť, Internet.

Automatická aktualizace — zapnutí/vypnutí automatická kontrola aktualizací.

*Aplikace třetích stran* – licence a informace o aplikacích třetích stran používaných v zařízení.

### 🕞 O ZAŘÍZENÍ

Zobrazí se následující informace o zařízení:

*Model zařízení* (model, sériové číslo, hardwarová platforma, adresa Wi-Fi MAC),

Paměť (operační paměť, velikost celkové a dostupné interní paměti),

Licence – licence a informace o aplikacích používaných v zařízení.

# Aktualizace firmwaru

VAROVÁNÍ! Aktualizace firmwaru je operace, ke které je třeba přistupovat zodpovědně, protože software ovládající zařízení bude během ní změněn. Při nesprávném provedení se může poškodit kontrolní program, což vyžaduje opravu v servisním centru. Provádějte prosím aktualizaci v souladu s níže uvedenými instrukcemi.

Firmware je možné aktualizovat dvěma způsoby.

#### Automatické aktualizace

Chcete-li spustit automatickou aktualizaci softwaru, zvolte Nastavení > O přízen > Software > Aktualizace softwaru.

Zařízení začne zjišťovat dostupné zdroje aktualizací v následujícím pořadí: vnitřní paměť, Internet.

Pokud není nastavené internetové připojení, zařízení se bude chtít připojit k některé z dostupných bezdrátových sítí. Můžete také nastavit automatická kontrola aktualizací (Nastavení > O přízen > Software > Automatická aktualizace). V takovém případě bude zařízení využívat výhradně Wi-Fi připojení.

#### Ruční aktualizace

1. Jděte na www.pocketbook.ch

 V horním menu klikněte na tlačítko Podpora. Zvolte hardwarový model svého zařízení

3. Stáhněte si firmware do počítače

 Rozbalte obsah archívu, soubor SWUPDATE.BIN, a zkopírujte ho do kořenové složky vnitřní paměti zařízení.

5. Vypněte Přístroj pomocí tlačítka On/Off.

 Stiskněte a držte tlačítka určená pro listování stránek a vároveň.

 Zapněte Přístroj pomocí tlačítka On/Off. držte tlačítka určená pro listování stránek a zároveň, dokud se na obrazovce neobjeví zpráva Aktualizace firmwaru...

**8.** Postupujte podle instrukcí na obrazovce: *Připojte* napájecí kabel a Stiskněte tlačítko menu...

POZNÁMKA Svoji verzi firmwaru si můžete zkontrolovat v Nasta-

vení > O přízen > Software > Verze softwaru

| Chybová zpráva                                                | Důvod                                                                                                    | Způsob nápravy                                                                                                    |
|---------------------------------------------------------------|----------------------------------------------------------------------------------------------------|----------------------------------------------------------------------------------------------------|
| Nebyla nale-<br>zena žádná<br>aktualizace                     | Na kartě nejde<br>najít soubor<br>SWUPDATE.BIN.<br>Ujistěte se, že sou-<br>bor je v kořenové<br>složce karty. | Pokuste se kartu naformátovat<br>(před formátováním zálohujte<br>veškerý její obsah) a zkopírujte<br>soubor do kořenové složky<br>prázdné karty. Pokud chyba<br>nemizí, použijte jinou kartu.       |
| Upgrade image je<br>poškozená nebo<br>prázdná                 | Soubor SWUPDA-<br>TE.BIN je poško-<br>zený, nebo není<br>místo na kartě.                                      | Smažte z karty několik sou-<br>borů a znovu na ni zkopírujte<br>soubor SWUPDATE.BIN. Opa-<br>kujte stahování z <u>www.pocket-<br/>book-int.com/cz.</u> Pokud chyba<br>nemizí, použijte jinou kartu. |
| Error. V zařízení je<br>nainstalovaná jiná<br>verze firmwaru. | Ve vnitřní paměti<br>zařízení je uložená<br>starší verze firmwa-<br>rového souboru.                           | Smažte starou verzi firmwa-<br>rového souboru z kořenové<br>složky vnitřní paměti zařízení.                                                                                                    |

#### Odstraňování potíží

# Řešení potíží

| Porucha                                                                                                    | Možný důvod                                                                                       | Řešení                                                                                                    |
|----------------------------------------------------------------------------------------------------|---------------------------------------------------------------------------------------------------|----------------------------------------------------------------------------------------------------|
| Zařízení se nespouští nebo<br>se spustí, ale načte se<br>jen logo                                                              | Baterie je slabá                                                                                  | Nabijte baterii                                                                                                    |
| Kniha se neotevírá - zobrazí<br>se zpráva Kniha je pravdě-<br>podobně poškozená nebo<br>chráněná, nebo se nestane<br>vůbec nic | Kniha je poškozená                                                                                | Pokud byla kniha stažena z<br>on-line prodejny, pokuste<br>se ji znovu načist. Pokud<br>soubor otevřete ve svém<br>počítači, nikoliv však v za-<br>řízení, uložte knihu v jiném<br>formátu (TXT, DOC, PDF). |
| Html knihu otevře, zobrazí<br>se však nesprávně.<br>Jsou v ní například prázdné<br>stránky, chybí některá část<br>textu atd.   | Soubory HTML obsahují<br>netextové prvky (rámy,<br>JAVA-skripty, prvky flash)                     | Uložte stránku ve formátu<br>TXT                                                                                                    |
| Kniha se otevře, ale místo<br>písmen jsou v ní zobrazeny<br>různé symboly, např.<br>otazníky atd                               | Nesprávné kódování                                                                                | Přepněte do režimu čtení,<br>zvolte položku <i>Nastavení</i> a<br>změňte kódování                                                                                                    |
| Po stisku jakékoli klávesy<br>nedojde k žádné odezvě                                                                           | Zařízení může někdy (např.<br>při stahování poškozených<br>nebo příliš velkých knih)<br>zamrznout | Zamrzlou aplikaci ukončete<br>stiskem klávesy <b>4/Þ</b> na<br>dobu 1–2 sekundy.                                                                                                    |

| Porucha                                                           | Možný důvod                                    | Řešení                                                                                                    |
|-------------------------------------------------------------------|------------------------------------------------|----------------------------------------------------------------------------------------------------|
| Po připojení k PC<br>nejsou disky zobrazeny v                     | Vaše zařízení je v režimu<br>nabíjení baterie. | V položce Nastavení Hlavní<br>nabídky zkontrolujte režim<br>USB. Nastavte Připojení<br>k PC nebo Dotázat se při<br>připojení                                                                                                    |
| Průzkumníku                                                       | V připojovacím kabelu<br>není signál           | Zkontrolujte stav USB kabe-<br>lu a jeho správné připojení<br>ke konektoru. Zkuste kabel<br>USB připojit k jinému portu                                                                                                    |
| Nelze uložit záložky,<br>nastavení a aktuální pozici<br>v souboru | Systém souborů je<br>poškozen                  | Připojte zařizení k počítači<br>a zkontrolujte disky. Pro<br>pokračování, otevřete slož-<br>ku Tento počítač, pravým<br>tlačitkem myši klikněte na<br>vybraný disk a zvolte po-<br>ložky Vlastnosti > Údržba ><br>Kontrola disku |
|                                                                   | Vnitřní paměť je plná                          | Odstraňte knihy, obrazy a/<br>nebo hudební soubory,<br>které nepotřebujete                                                                                                    |
| Baterie se vybíjejí příliš<br>rychle                              | Automatické vypnutí je<br>zakázáno             | Nastavení > Hodiny v<br>Hlavní nabídce. U položky<br>Automaticky vypnout za<br>vyberte čas automatického<br>vypnutí                                                                                                    |

# Zákaznická podpora

Pro podrobné informace o servisním středisku ve vaší zemi, prosím použijte kontakty uvedené níže:

| Deutschland | 0-800-187-30-03 |
|-------------|-----------------|
|             | 0-800-183-39-70 |
| Česko       | 800-701-307     |
| France      | 0-805-080-277   |
| Österreich  | 0-800-802-077   |
|             | 0-800-281-770   |
| Polska      | 0-800-141-01-12 |
| Switzerland | 0-800-898-720   |
| לארשי       | 1-809-494-246   |

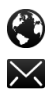

www.pocketbook.ch

help@pocketbook.ch

# Prohlášení o shodě s mezinárodními standardy

Název značky:PocketBook Touch Lux 5Název modelu:PB628Firmware:6.1EUT by měl být napájen přes USB port z vyhovujícího omezenéhonapájecího zdroje vašeho PC nebo notebooku.

EUT by měl být napájen přes adaptér z vyhovujícího omezeného napájecího zdroje.

#### Jmenovitý výkon: DC 5V 1A.

Zařízení je označeno symbolem a je možné jej používat všude v zemích Evropského společenství. To značí, že zařízení vyhovuje směrnici R&TTE 1999/5/EC. Francie – 2,4 GHz pro metropolitní Francii.

Bezdrátové frekvence LAN mohou být užívány ve všech metropolitních departementech za následujících podmínek, a to veřejně, či soukromě:  Použití uvnitř: Maximální vyzářený výkon (e.i.r.p.) 100 mW pro celé kmitočtové pásmo 2400-2483,5 MHz

 Použití venku: Maximální vyzářený výkon (e.i.r.p.) 100 mW pro pásmo 2400–2454 MHz a maximální vyzářený výkon (e.i.r.p.) 10 mW pro pásmo 2454–2483 Mhz.

> DŮLEŽITÉ: Neautorizované změny a modifikace tohoto produktu mohou anulovat shodu s EMC a bezdrátovými standardy a připravit vás o právo produkt používat. Tento produkt vykázal shodu se standardy EMC za podmínek, které zahrnovaly použití kompatibilních periferních zařízení a stíněných kabelů mezi systémovými komponenty. Používání kompatibilních periferních zařízení a stíněných kabelů mezi systémovými komponenty je důležité, protože tak snižujete pravděpodobnost, že způsobíte rušení rádií, televizí a jiných elektronických zařízení.

#### Certifikační informace (SAR)

Tento přístroj splňuje nařízení pro vystavení rádiovým vlnám.

Váš přístroj je radiovým vysílačem a přijímačem. Je navržen tak, aby nepřekračoval limity vystavení radiovým vlnám doporučené mezinárodními předpisy. Tato pravidla byla vytvořena nezávislou vědeckou organizací ICNIRP a obsahují takové bezpečnostní rozpětí, aby byla zajištěna bezpečnost všech osob, bez ohledu na věk nebo zdravotní stav.

Pravidla pro vyzařování mobilních přístrojů pracují s měrnou jednotkou známou jako specifická míra absorpce (SAR, Specific Absorption Rate). Limit SAR je dle pravidel ICNIRP průměrně 2,0 wattů/kilogram (W/kg) stanovený z referenční hodnoty na 10 gramů tělní tkáně. Testy na SAR jsou prováděny za použití standardních pracovních poloh s přístrojem pracujícím na nejvyšší deklarované výkonové úrovni ve všech testovaných frekvenčních pásmech. Skutečná momentální úroveň SAR provozovaného přístroje může být pod touto maximální hodnotou, protože přístroj je vyroben tak, aby používal pouze výkon nutný pro připojení k síti.

Toto zařízení vyhovuje doporučení Evropské rady z 12 července 1999 o omezení expozice osob elektromagnetickým polím (1999/519/EC).

Pocketbook International SA

Crocicchio Cortogna, 6, 6900, Lugano, Switzerland

Tel. 0800-187-3003

Made in China

Obsahuje mobilní technologii Reader® od společnosti Adobe Systems Incorporated

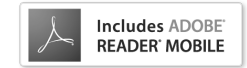